## Safety and Reliability Coverage Analysis

Safety and reliability coverage analysis is designed as a table. Thus table describes how many design elements are covered with risks and FMEA in the model.

| Criteria                                            |                                           |                                 |                                                |
|-----------------------------------------------------|-------------------------------------------|---------------------------------|------------------------------------------------|
| Element Type: Part Property Scope (optional): Model |                                           |                                 |                                                |
| #                                                   | Design Element                            | Covered By Reliability Analysis | <ul> <li>Covered By Safety Analysis</li> </ul> |
| 1                                                   | P: Design::Beeper                         |                                 |                                                |
| 2                                                   | P control module : Design::Control module |                                 |                                                |
| 3                                                   | P dispenser : Design::Dispenser           | (F) F4                          |                                                |
| 4                                                   | P display : Design::Display               | € F5                            |                                                |
| 5                                                   | P TVSS : Design::TVSS                     |                                 |                                                |
|                                                     |                                           | F1                              | R1                                             |
| 6                                                   | P power : Design::Power                   | (F) F2                          |                                                |
|                                                     |                                           | (F) F3                          |                                                |

To perform a coverage analysis

- 1. In your model, select a package and create a diagram in it. Diagram is located in the Safety and Reliability Analysis group and is named Safety and Reliability Coverage Analysis.
- 2. Specify a scope for the analysis. In the Scope box, define a package wherein you want to perform the analysis:
  - ° You may drag a package directly from the Model Browser. In this way, only one package can be specified for analysis.
    - ? Unknown Attachment
      - located after the Scope box. In the open Select Scope dialog,

• Click the Select Scope button select one or more packages and click OK.

The coverage analysis table is created.

## **Related pages**

- Additional features
  - Traceability maps

    - Generating reports
      Linking Failure Modes to model elements